Security 龚训杰 2021-02-02 Published

## Network Topology

As shown in Figure 1, two F1050s form an IRF. Intranet users aggregate HASH through the firewall's downlink and are distributed to two devices. The firewall is routed to the telecommunications network and China Unicom network through link load balancing technology. Configure on F1050 Link aggrega tion is locally preferred, and local forwarding traffic is prioritized from the device to avoid horizontal traffic. Because there are asymmetric scenarios, you need to configure the session hot backup function.

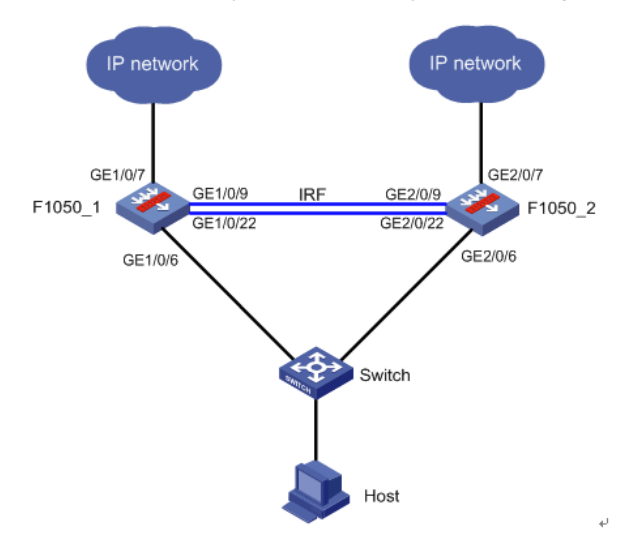

· Establish IRF between two F1050s.

• In order to prevent the IRF from splitting due to an IRF link failure, two IRFs with conflicting configur ations are generated on the network, and the MAD detection function needs to be enabled. Detect G E1/0/4 of F1050\_1 and GE2/0/4 of F1050\_2 BFD MAD.

• Configure GE1/0/6 of F1050\_1 and GE2/0/6 of F1050\_2 as Layer 3 aggregation ports. GE1/0/7 of F1050\_1 is configured as a telecom network outgoing interface and added to aggregation group 2, and GE2/0/7 of F1050\_2 is configured as a Unicom network outgoing interface, and it is also added t o aggregation group 3.

• Configure link load balancing on the firewall to load-share intranet traffic between the two links.

Configuration Notes:

Pay attention to the configuration sequence when configuring the stack for the F1050. After saving th e configuration, activate the stack port configuration. F1050 IRF # # IRF configuration (Two F1050s can be connected through multiple IRF ports. Take GE1/0/9~GE 2/0/9 and GE1/0/22 ~ GE2/0/22 as examples below) F1050\_1 configuration # Configure member number and priority system-view [F1050\_1] irf member 1 priority 32 # Configure F1050\_1, configure IRF port 1/1, bind it to physical ports GE1/0/9 and GE1/0/22, save th e configuration, and activate the configuration under the IRF port. [F1050\_1] interface GigabitEthernet 1/0/9 [F1050\_1-GigabitEthernet1/0/9] shutdown [F1050\_1-GigabitEthernet1/0/9] quit [F1050\_1] interface GigabitEthernet 1/0/22 [F1050\_1-GigabitEthernet1/0/22] shutdown [F1050\_1-GigabitEthernet1/0/22] quit [F1050\_1] irf-port 1/1 [F1050\_1-irf-port1/1] port group interface GigabitEthernet 1/0/9 [F1050\_1-irf-port1/1] port group interface GigabitEthernet 1/0/22 [1050\_1-irf-port1/1] quit [F1050\_1] interface GigabitEthernet 1/0/9 [F1050\_1-GigabitEthernet1/0/9] undo shutdown [F1050\_1-GigabitEthernet1/0/9] quit [F1050\_1] interface GigabitEthernet 1/0/22 [F1050\_1-GigabitEthernet1/0/22] undo shutdown [F1050\_1-GigabitEthernet1/0/22] quit [F1050\_1] save [F1050\_1] irf-port-configuration active Configuration of F1050\_2 (1) # Configure member number system-view [F1050\_2] irf member 1 renumber 2 Warning: Renumbering the member ID may result in configuration change or loss. Continue? [Y/N]:y [F1050\_2] quit reboot # F1050\_2 After restarting, log in to the device and set the IRF priority. system-view [F1050\_2] irf member 2 priority 1 # Configure IRF port 2/2 and bind it to physical ports GE2/0/9 and GE2/0/22, save the configuration, a nd activate the configuration under the IRF port. [F1050\_2] interface GigabitEthernet 2/0/9 [F1050\_2-GigabitEthernet2/0/9] shutdown [F1050\_2-GigabitEthernet2/0/9] quit [F1050\_2] interface GigabitEthernet 2/0/22 [F1050\_2-GigabitEthernet2/0/22] shutdown [F1050\_2-GigabitEthernet2/0/22] quit [F1050\_2] irf-port 2/2 [F1050\_2-irf-port2/2] port group interface GigabitEthernet 2/0/9 [F1050\_2-irf-port2/2] port group interface GigabitEthernet 2/0/22 [F1050\_2-irf-port2/2] quit [F1050\_2] interface GigabitEthernet 2/0/9 [F1050\_2-GigabitEthernet2/0/9] undo shutdown [F1050\_2-GigabitEthernet2/0/9] quit [F1050\_2] interface GigabitEthernet 2/0/22 [F1050\_2-GigabitEthernet2/0/22] undo shutdown [F1050\_2-GigabitEthernet2/0/22] quit

[F1050\_2] save

[F1050\_2] irf-port-configuration active

F1050 aggregate interface configuration # F1050 is configured with a three-layer aggregation port in the downstream to split the downstream application KeyrGonfigurationvices. #Verifyle the again acceleration function, which needs to be configured in dual main mode. (F1050112 Winkagerepation allohabtorwarding a group and in an able #isfa/0/e of F1050\_1 and GE2/0/6 of F1050\_2 form the aggregation port RAGG1. Manderid interface Bruthy Ager egation 1 Description [F=1050\_Master Aggregation\_100411 ---[F12050\_13tinterface GigabitEthernet +606 ---[F1050\_1-GigabitEthernet1/0/6] port link-aggregation group 1 [Findicates ine bit Etheriset1/0/61 quit IF In the face i Cignbit Ethernet 1240 user logs in. [F1050\_1-GigabitEthernet2/0/6] port link-aggregation group 1 FilespidgeigabitEthrenet2/965004-00eb-7b9f #AConfigure the IP addressed the aggregation port BAGG1. [F1050 1] interface Route Aggregation 1 [51050 address 192.168.1.254 24 [Fdeshare Aggression1] quit # Add the security zone trust. 21050 vil sector itratone frame difference port Uispig-uihreggyitygznon-Jeustien Rotten Aggreg Brouter Aggregation 1 Eoloshahing entity: The Trustadsharing, NonS -- Non-Loadsharing For Status lead balancing configuration, I -- Individual #Greated link are plat of is 81-where Link and bink are located, and configure the algorithm to rotateD -- Synchronization, E -- Collecting, F -- Distributing, [F1050\_1] Joadhalance link-group Ig1 [F1050\_1-lb-lgroup-lg1] predictor round-robin Kaggegatelhilereuelgattranaparegationhie Kadregation Mode Statiguit #Create links Link1 and Link2 and belong to link group Ig1. [F1050\_1] loadbalancerilink links 1-Key [F1050\_1-lb-link-link-1] router ip 10.152.2.254 / 电信 [F3250/8-1b-linkslink-132948 1 (5) 050 villored balance lightlige Status Lishay-virtbalingeriver-Planetes ip 10.152.3.254 /联通 Firthapstrike linkslink-2] link-group Ig1 [F1050 11 lb-link-link-2] quit # Create RNNAT address pool address globally. [F31950\_A] nat outbound address-group 1 [F1950\_n1faddress-group-1] address 10.153.1.10 10.153.1.10 [F71A59\_10-2442835-95.40.10.944 [FV:050-1- nat outbound address-group 2 [Fp1050\_1-address-group-1] address 10.154.1.10 10.154.1.10 [Fp1050\_1 Inddressporoup-1] quit #BAT outbound is enabled on the corresponding interfaces of link link-1 and link-2, referencing addresses 1, 2 respectively [F195011] interface Route-Aggregation 2 [F1050.it10Boute-Aggregation2] nat outbound address-group 1 [F1050\_1\_Route\_Aggregation2] quit [F1050, 1] interface Route-Aggregation 3 [F1050\_1\_Route\_Aggregation3] nat outbound address-group 2 [F1050 1-Route-Aggregation2] quit # Enable slot1 NAT nort load sharing function globally. In the load sharing scenario of dual-system ho t backup unter the NAT port load sharing function is enabled, the two devices each get half of the port block resources so that the same private network IP address can exclusively occupy certain port res outcome of the second and the second and the second may be multiple private network addresses that use the same port after NAT translation, causing ses sion conflicts ndwidth statistics: Disabled [F1050 1] natioent-load balance enable slot 1

# Create a traffic classification class-1, based on the application group app-1 and ACL 3001 to match the HTTP traffic whose source IP is the IP address of the 192.168.0.0/16 network segment.